## Настройка PPPoE на Windows XP

1. Для начала откройте Панель управления, для этого откройте меню **«Пуск»** подменю **Настройки** -> **Панель управления**.

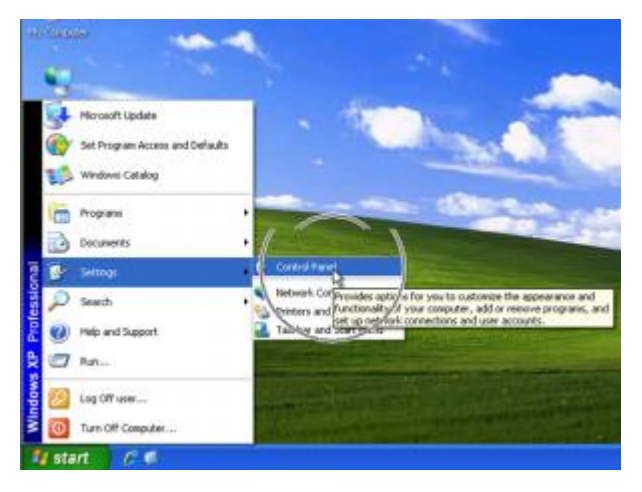

2. В «Панели управления» найдите «Сетевые подключения».

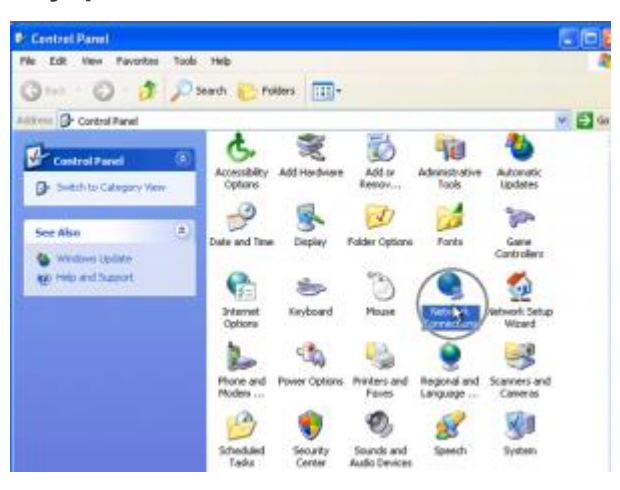

3. В меню слева найдите пункт «Создание нового подключения».

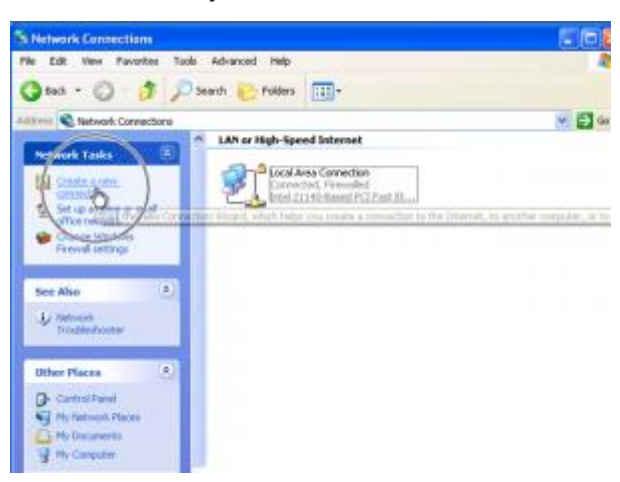

4. Откроется мастер установки нового подключения. Прочтите текст и нажмите «Далее».

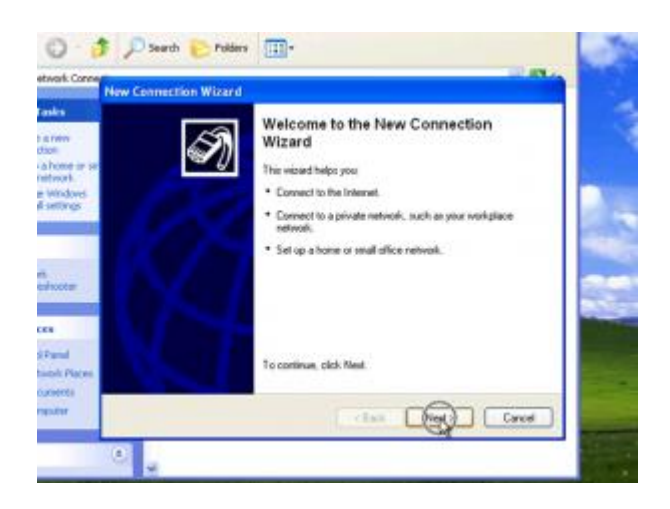

5. Выберите «Подключение к интернету» и нажмите далее.

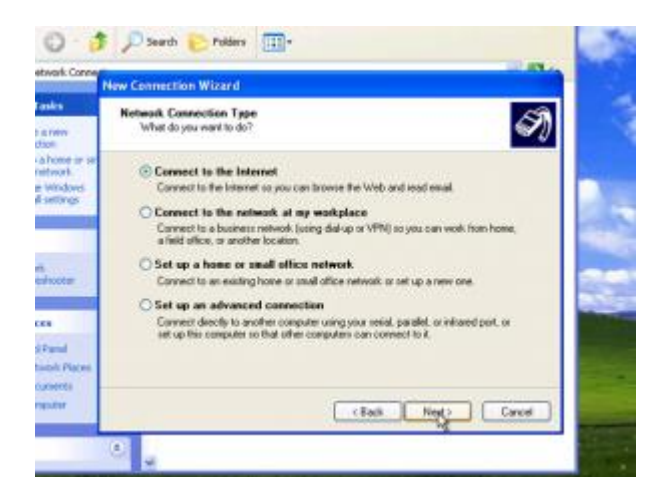

6. Выберите «Установить подключение вручную».

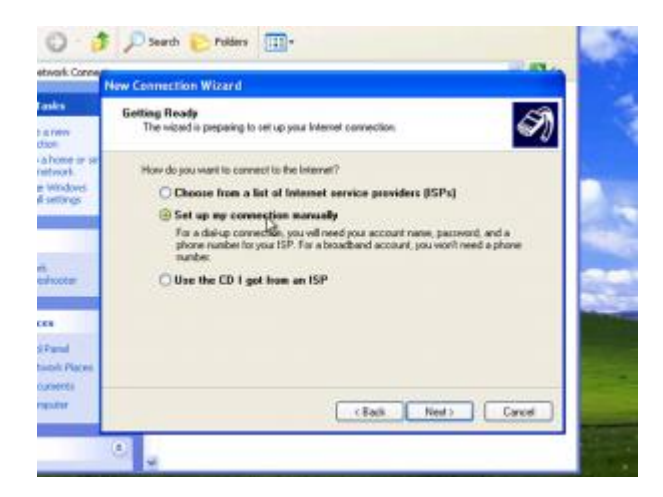

## 7. Нажмите Далее.

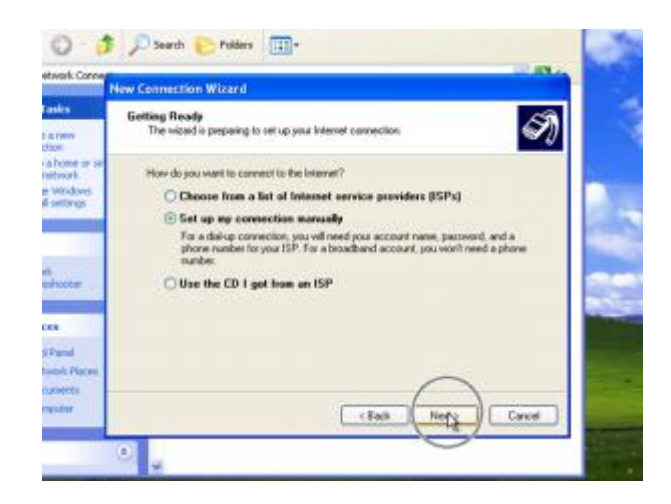

8. Выберите «Использовать широкополосное соединение запрашивающие имя пользователя и пароль».

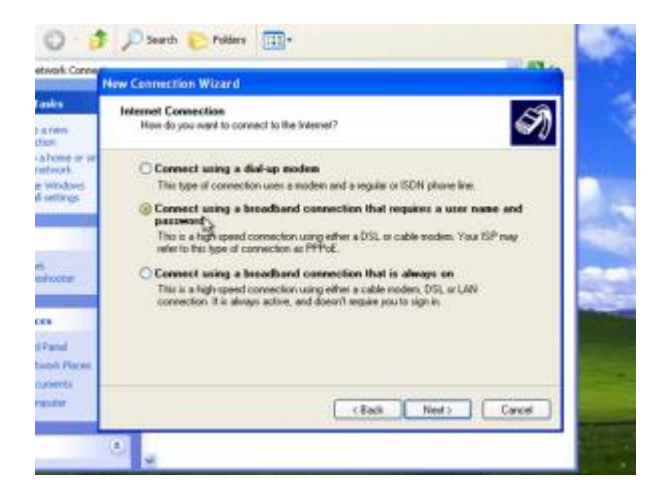

9. Нажмите Далее.

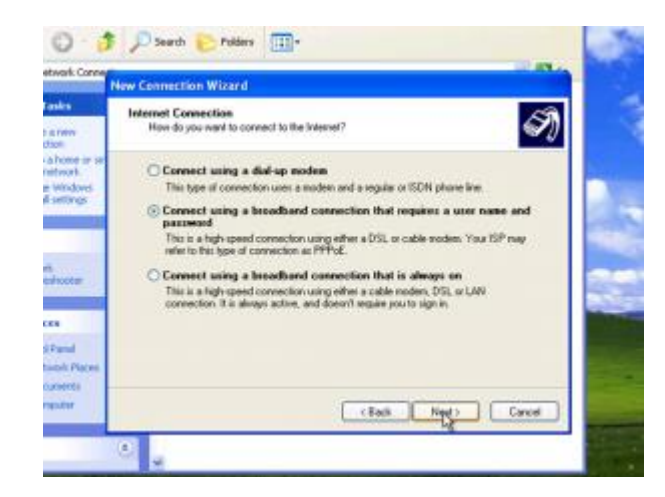

10. Введите произвольное «Название подключения» и нажмите Далее.

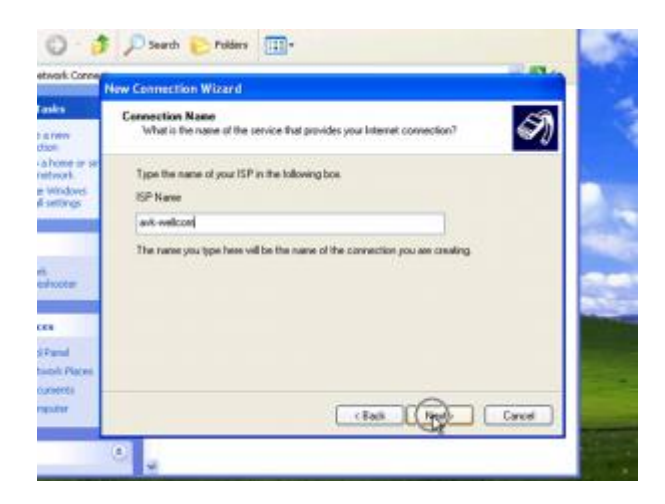

11. Введите «имя пользователя» и «пароль», Вы найдёте их в договоре, если не меняли их в личном кабинете.

| New Connection Wil                      | ard                                                                                                    |
|-----------------------------------------|----------------------------------------------------------------------------------------------------|
| Internet Account &<br>You will need an  | nformation<br>account name and paramond to sign in to your internet account                                                                                |
| Type on ISP acco<br>safe place, #1 year | and name and paraword, then wells down this information and state it is a have forgation an existing account name or paraword, contact your (SP $_{\rm I}$ |
| Username                                | ciert m.ml                                                                                                    |
| Pacoword                                |                                                                                                    |
| Contem password                         | 5 D                                                                                                    |
| Use this acce<br>this computer          | and name and paraword when arguine connects to the Internet from                                                                                           |
| 🗌 Hake the the                          | delault Internet connection                                                                                                    |
|                                         |                                                                                                    |

12. Следуйте указаниям системы и нажмите Далее.

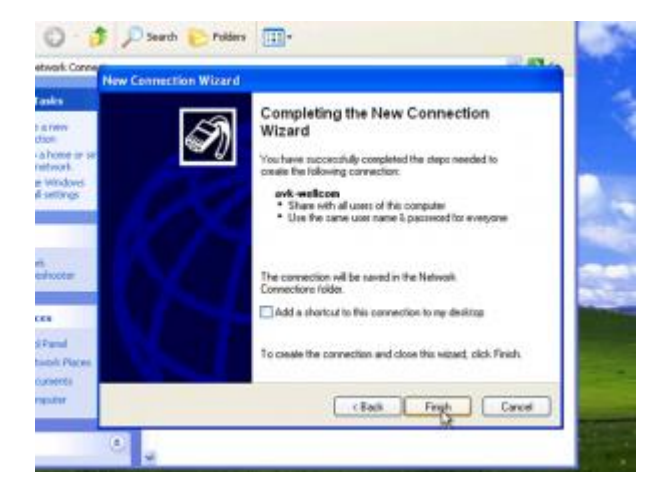

13. Чтобы подключиться к интернету, необходимо перейти в Сетевые подключения и выбрать команду Подключение.

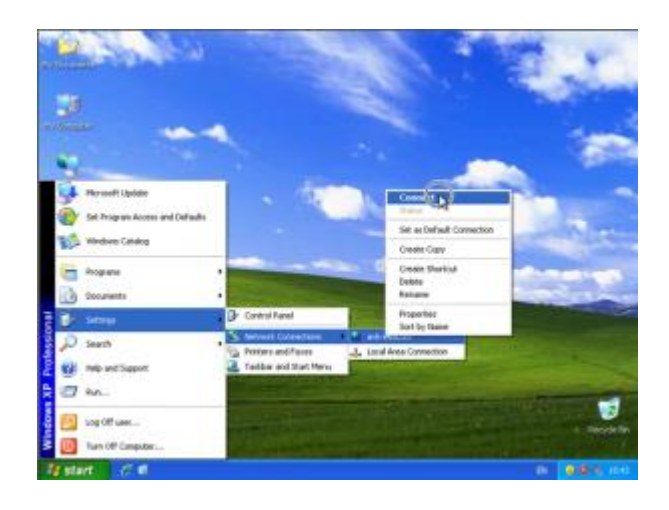

14. Убедитесь, что **«имя пользователя»** и **«пароль»** написаны правильно (см. памятку пользователя) и нажмите кнопку **Подключение**. Если всё было сделано правильно, соединение с локальной сетью и интернетом должно быть установлено!

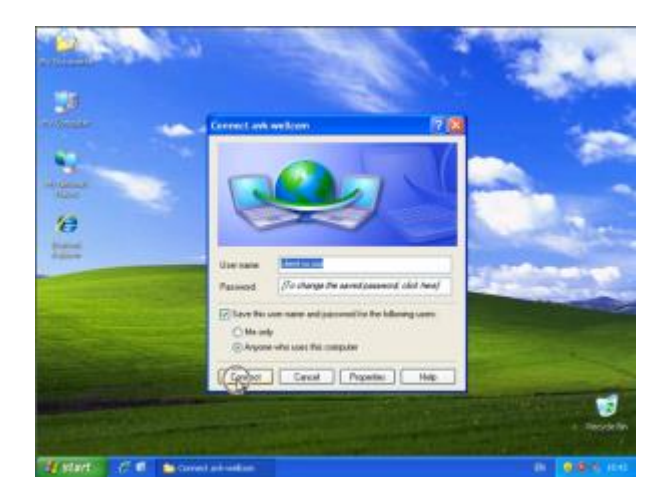